## How to register your child for camp

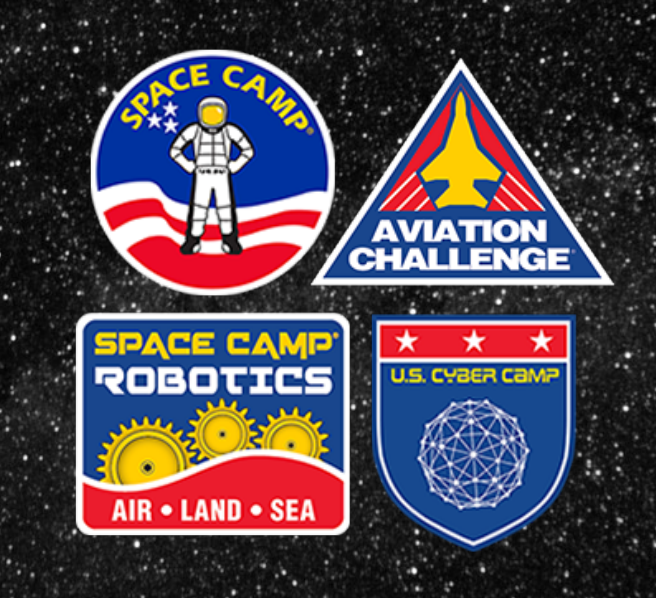

At this point, you should have received a link from your group leader, this is a unique link just for your group and will look like...

https://events.circuitree.com/spacecamp/Group/?itinID=%2BEpqe8zEa6A%3D

The link will take you to a page that looks like the example on the right.

You will notice your group name (Not shown here) and the event or list of events you can register for.

## \*\*\*NOTICE\*\*\*

If there are multiple events to choose from, please verify with your group leader which one your child is attending.

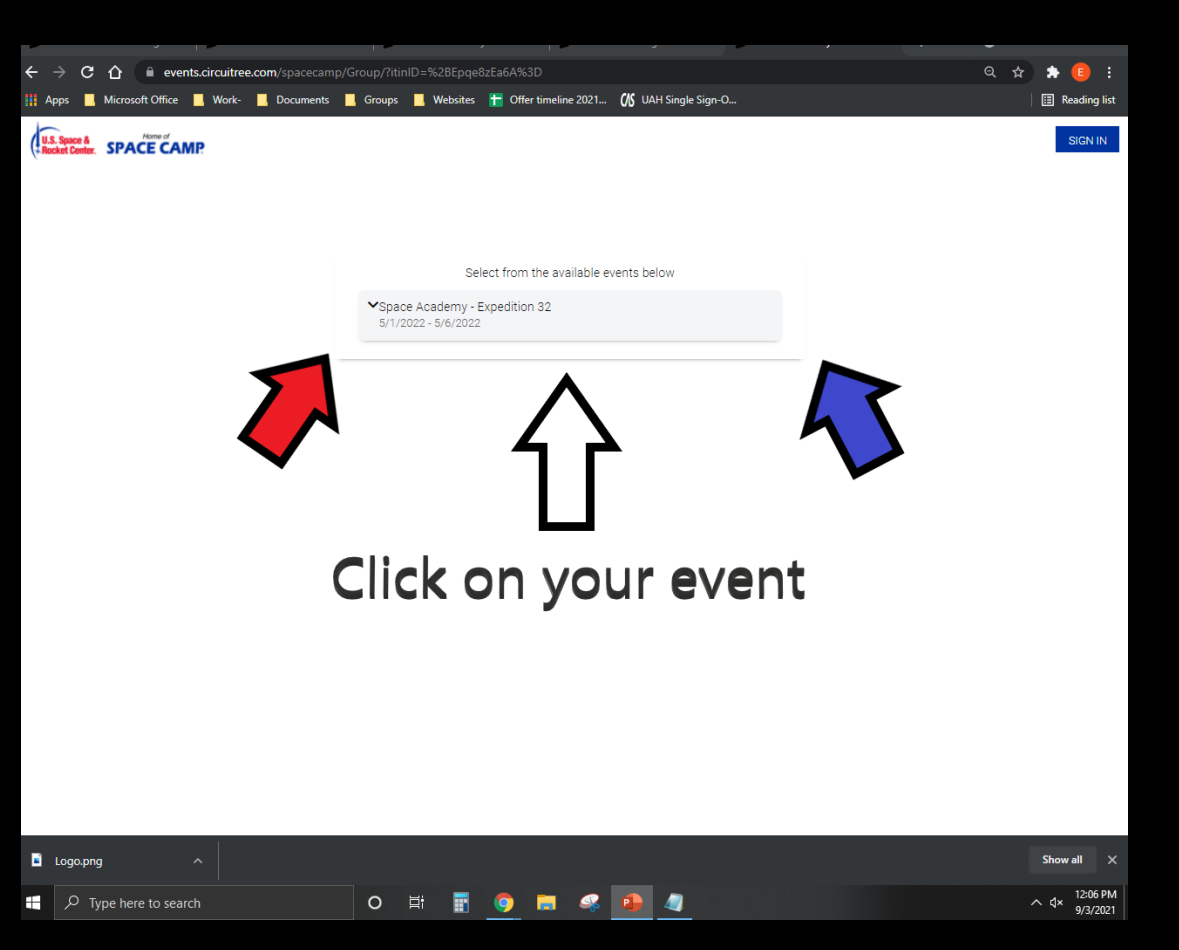

After clicking on the event, you want to register for, the page to the right will load.

You will want to enter your email address on the line "Your Email"

Then you will click on, "GET STARTED"

\*\*\*NOTICE\*\*\*

Do not click on "Sign In" in the upper right corner, this only refreshes the page.

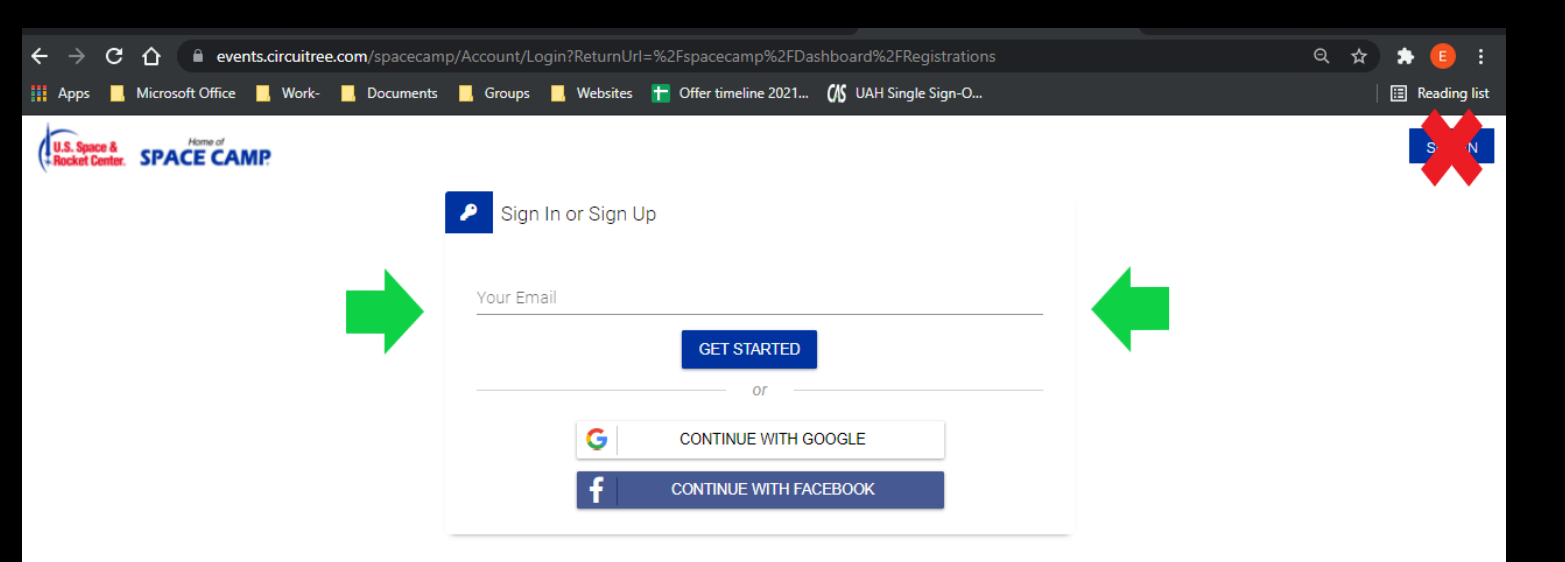

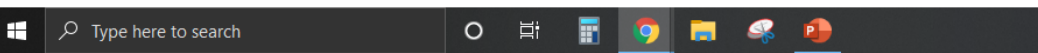

If you already have an account with us, you can skip this step.

\*\*\*VERY IMPORTANT\*\*\*

On this page you will put **YOUR** information as the parent / guardian

Once you have completed all of the required fields click on, "Create Account"

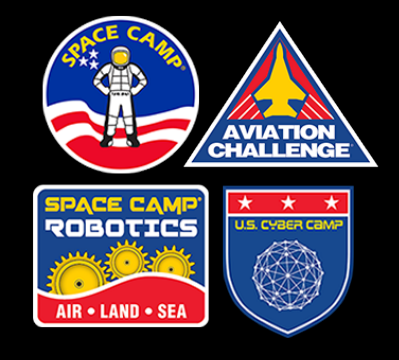

| CircuiTree - The Her 🗙 🥥 Roster 🗙             | 🖉 CircuiTree - Coshoci 🗙 🧭 CircuiTree - Ginger 🛛 🗙 💋 Sign Up 🛛 🗙        | ol Mail - Hull, Elizabet 🗙 🕂 🗢 🗖 🗙    |
|-----------------------------------------------|-------------------------------------------------------------------------|---------------------------------------|
| ← → C ☆ 🔒 events.circuitree.com/spacecar      | np/Account/Register/?returnUrl=%2Fspacecamp%2FRegistration%2FCamperAss  | signment%2FFamily%2F%3Fregl 🗣 🍳 🖈 🤨 🗄 |
| 🏢 Apps 📙 Microsoft Office 📕 Work- 📕 Documents | 📙 Groups 📕 Websites 惜 Offer timeline 2021 🕼 UAH Single Sign-O           | 🗄 Reading list                        |
| U.S. Space & SPACE CAMP                       |                                                                         | SIGN IN                               |
| Back to Login                                 |                                                                         |                                       |
|                                               | 0 an the                                                                | Î                                     |
|                                               | Sign Up                                                                 |                                       |
|                                               | I nink you may aiready nave an account? Go to login<br>Your Email •     | _                                     |
|                                               | First Name •                                                            | _                                     |
|                                               | Last Name •                                                             | _                                     |
|                                               | Family Role *                                                           | •                                     |
|                                               | Phone Number *                                                          | -                                     |
|                                               | Password • Sho<br>Must be 7 characters long with 1 letter and 1 number. |                                       |
|                                               | Mailing Lists                                                           |                                       |
|                                               | CREATE ACCOUNT                                                          |                                       |
|                                               | G CONTINUE WITH GOOGLE                                                  |                                       |
|                                               | f CONTINUE WITH FACEBOOK                                                |                                       |
|                                               | o # <b># 0</b> • • • •                                                  | ∧ ⊄× <sup>1:44</sup> PM<br>9/3/2021   |

If you had an account with us previously, choose your camper from the drop-down menu.

Otherwise click on, "New Attendee"

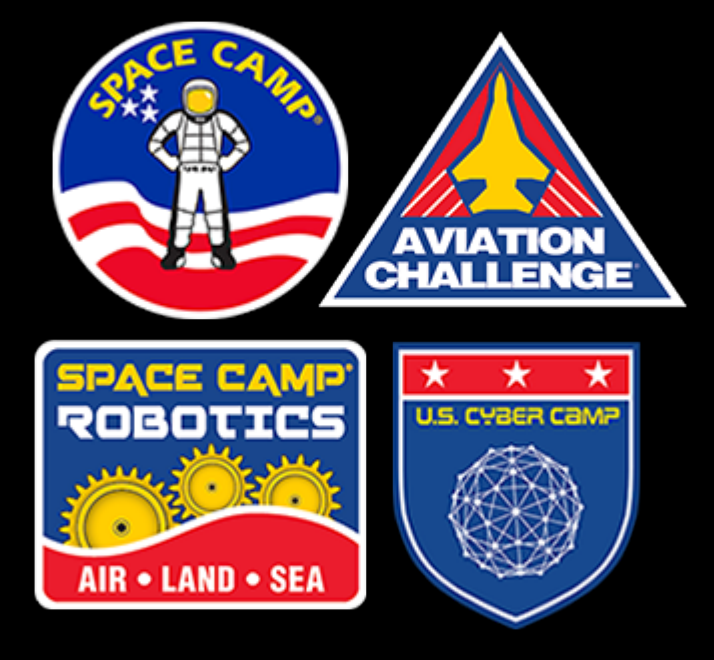

| Apps 📙                         | Microsoft Office  | Work- 📙 Docu | ments <mark>,</mark> | Groups  | 📙 Website   | s 🚹 Of    | fer timeline | 2021 <b>(</b> | 🗴 UAH Sing | le Sign-O |  |         |      | Reading list        |
|--------------------------------|-------------------|--------------|----------------------|---------|-------------|-----------|--------------|---------------|------------|-----------|--|---------|------|---------------------|
| U.S. Space &<br>Rocket Center. | SPACE CAMP        |              |                      |         |             |           |              |               |            |           |  |         |      | US                  |
|                                |                   |              |                      |         |             |           |              |               |            |           |  |         |      |                     |
|                                |                   |              |                      |         | v           | Ve need   | a little m   | nore info     | rmation    |           |  |         |      |                     |
|                                |                   |              |                      | Space A | kcademy - E | xpedition | 1 32 - Grou  | ıp Trainee    | s          |           |  |         |      |                     |
|                                |                   |              |                      | Who is  | coming t    | o this ev | vent?        |               |            |           |  |         |      |                     |
|                                |                   |              |                      | ✓ Jol   | hn Smith    |           |              |               |            |           |  |         |      |                     |
|                                |                   | ++           | +                    | + Nev   | v Attendee  |           |              |               |            |           |  | $\star$ |      |                     |
|                                |                   |              |                      |         |             |           |              |               |            |           |  |         |      |                     |
|                                |                   |              |                      |         |             |           |              |               |            |           |  |         |      |                     |
|                                |                   |              |                      |         |             |           |              |               |            |           |  |         |      |                     |
|                                |                   |              |                      |         |             |           |              |               |            |           |  |         |      |                     |
|                                |                   |              |                      |         |             |           |              |               |            |           |  |         |      |                     |
|                                |                   |              |                      |         |             |           |              |               |            |           |  |         |      |                     |
|                                |                   |              |                      |         |             |           |              |               |            |           |  |         |      |                     |
|                                |                   |              |                      |         |             |           |              |               |            |           |  |         |      |                     |
|                                |                   |              |                      |         |             |           |              |               |            |           |  |         |      |                     |
|                                |                   |              |                      |         |             |           |              |               |            |           |  |         |      |                     |
|                                |                   |              |                      |         |             |           |              |               |            |           |  |         |      |                     |
| , ⊂ту                          | pe here to search |              |                      | 0       | Ħ 🖬         | 9         | =            | <b>\$</b>     | 1          |           |  |         | ~ 4× | 1:50 PM<br>9/3/2021 |

Skip this step if you had an account with us previously.

\*\*\*IMPORTANT\*\*\* Enter your CHILD'S information into this form

Please make sure to click on Male or Female otherwise we will be calling to see which gender we need to room your child with.

Please ensure the DOB is correct.

Once all fields are completed click on, "Select"

| ← → C ☆ a events.circuitree.com/spacecamp/Re    | gistration/CamperAssignment/Family/?regIDs=QgMxxsl9rrU=     | २ 🖈 📵 🗄                  |
|-------------------------------------------------|-------------------------------------------------------------|--------------------------|
| 🏭 Apps 📕 Microsoft Office 📕 Work- 📕 Documents 📕 | Groups 📙 Websites 惜 Offer timeline 2021 🕼 UAH Single Sign-O | E Reading list           |
| U.S. Space & Home of Proceed CAMP               |                                                             | (JL)                     |
|                                                 |                                                             |                          |
|                                                 |                                                             |                          |
|                                                 | We need a little more information                           |                          |
|                                                 | Space Academy - Expedition 32 - Group Trainees              |                          |
|                                                 | Who is coming to this event?                                |                          |
|                                                 | ✓ John Smith                                                |                          |
|                                                 | + New Attendee                                              |                          |
|                                                 | First Name *                                                |                          |
|                                                 | Last Name •                                                 |                          |
|                                                 | Birthday *                                                  |                          |
|                                                 | O Male O Female                                             |                          |
|                                                 | CANCEL SELECT                                               |                          |
|                                                 |                                                             |                          |
|                                                 |                                                             |                          |
|                                                 |                                                             |                          |
|                                                 |                                                             |                          |
| H Dype here to search                           | o h 🗄 🧕 🧿 🛤 🥠 🤙                                             | へ d× 1:54 PM<br>9/3/2021 |

Please make sure the correct camper is highlighted in blue.

Click on, "Continue"

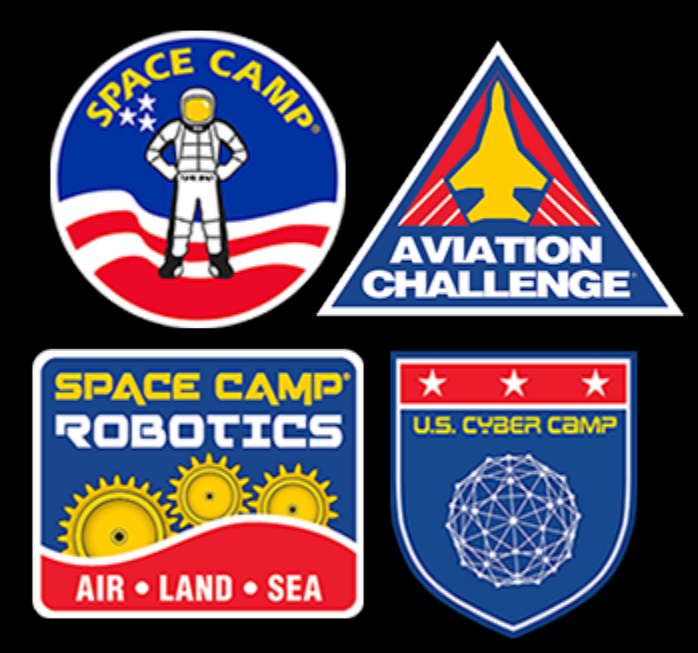

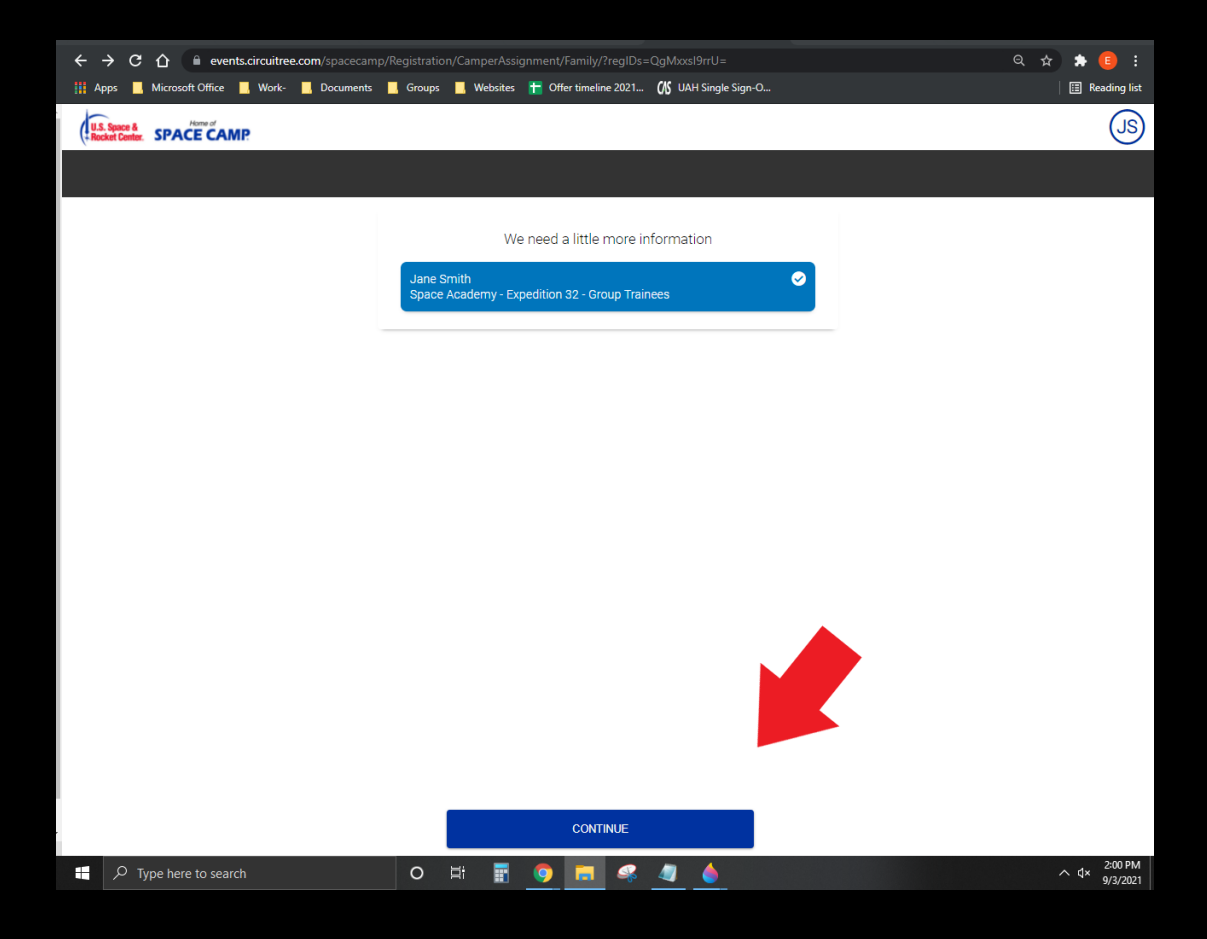

Important Notes about this page.

Please make sure to complete the Additional Questions section,

Merchandise is optional and can be added at any time

Bunk1 Photo Options: Check with your group leader to see if the group has purchased pictures.

Otherwise, if no picture options have been purchased the only picture available to view is the team photo. You cannot preview photos without a photo package.

Once all sections have a blue check mark click on, "Continue to Checkout"

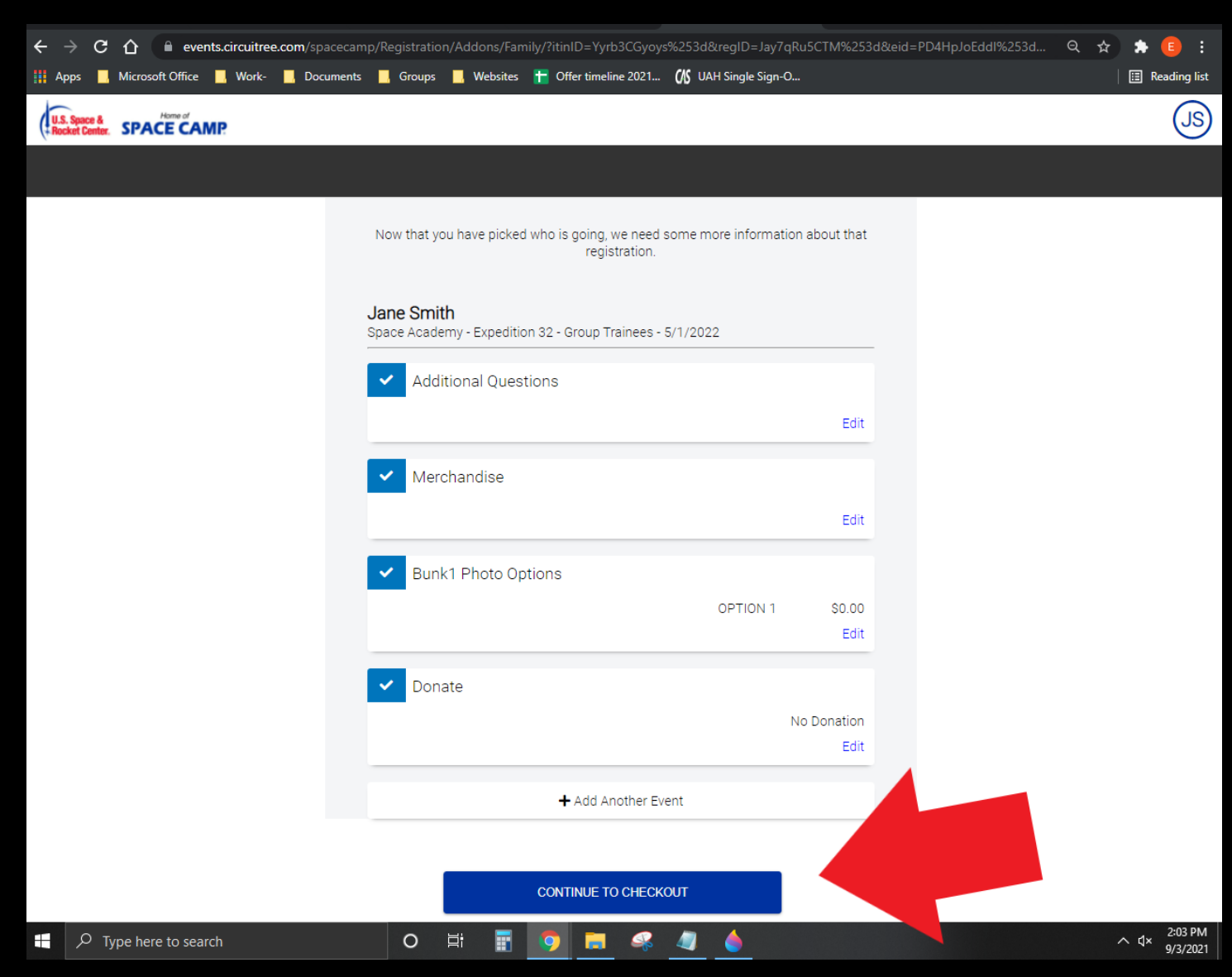

Assuming you did not add any merchandise or photo's you should have a \$0.00 balance.

\*\*\*IMPORTANT\*\*\* You will be paying your Group Leader, for the costs of camp.

Any cancellations, or refunds must be made through your **Group Leader** and not Space Camp.

Click on, "Take me to my Account"

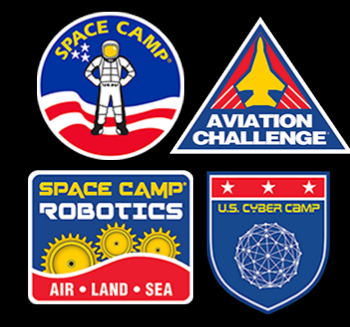

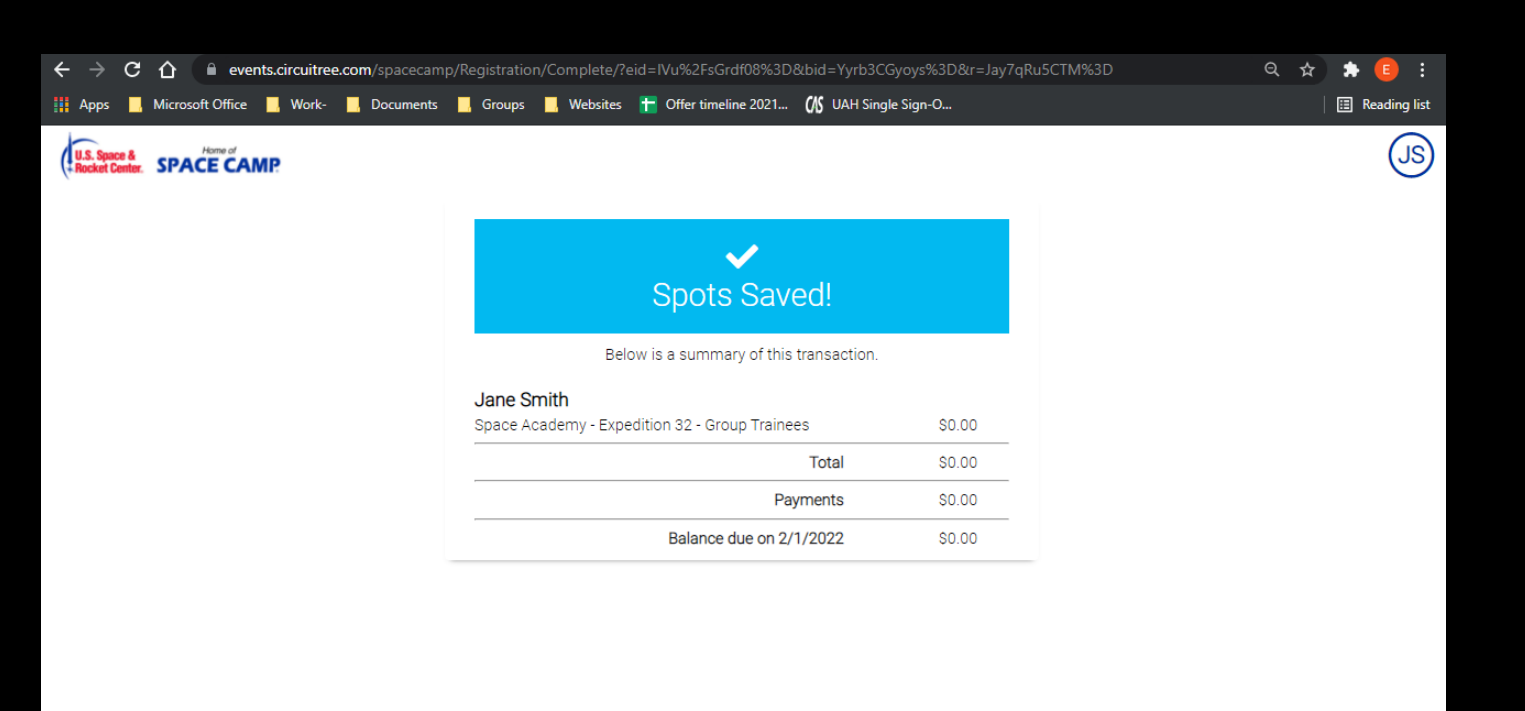

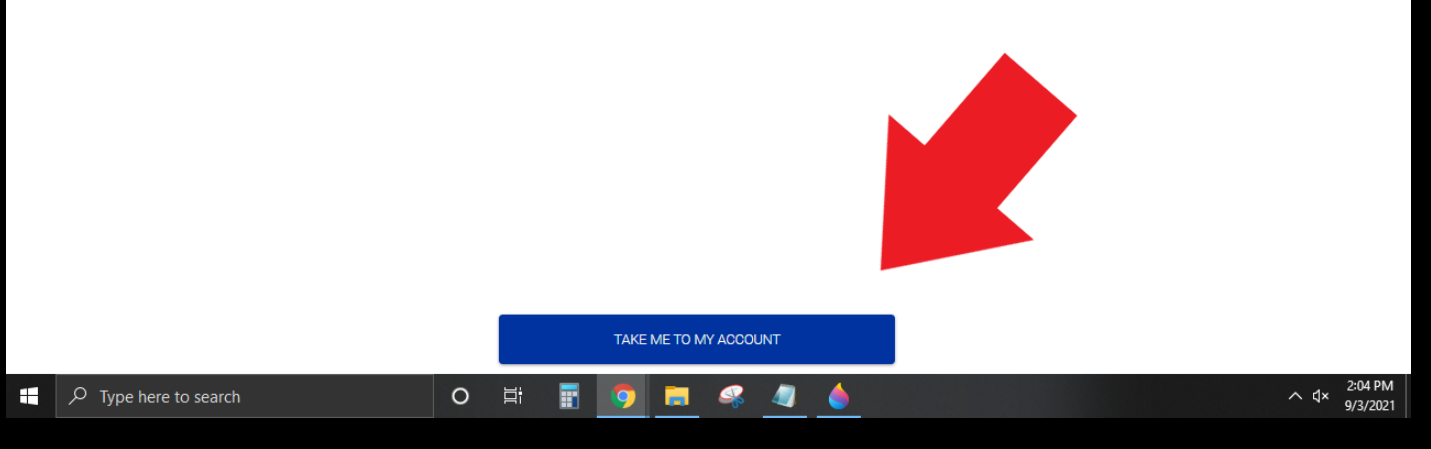

You are almost done!

All that is left is the required forms. To complete them click on "Registrations" sandwiched between Home and Alerts. See red arrows...

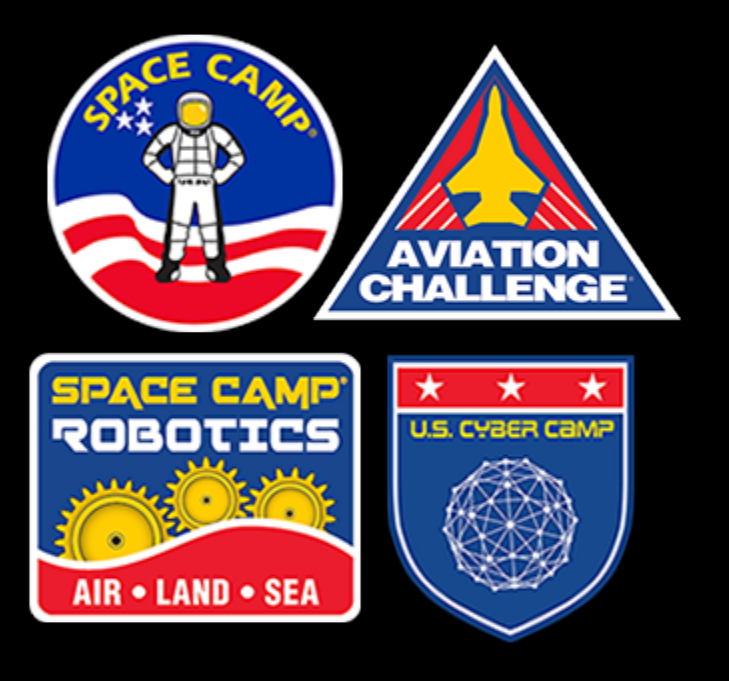

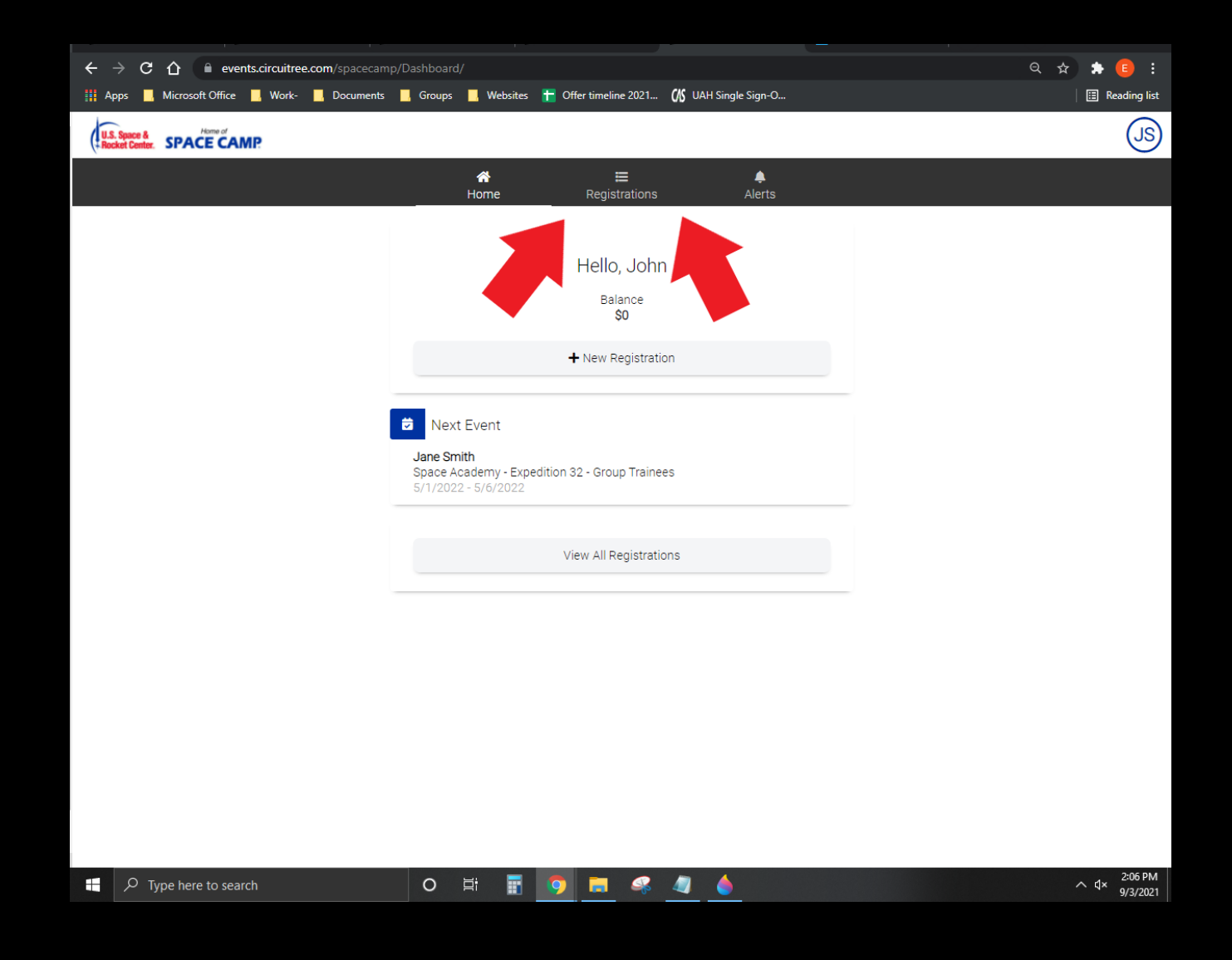

Please complete anything that has a red triangle next to it, typically you will need to complete the following three items...

- Additional Questions
- Medical History
- Terms and Conditions

Please note if your camper is attending Advanced Space Academy, they will have an additional Scuba form that their doctor must sign off on before they are allowed to Scuba Dive.

Once you complete these forms, that will complete the registration process.

See the next slide for important notes.

| ← → C 介                                        | mp/Dashboard/Registrations/<br>s 📃 Groups 📃 Websites 🕇 | 🕇 Offer timeline 2021 🕼 UAH Si         | ngle Sign-O | Q ☆ 🏚 🤨 🗄 |
|------------------------------------------------|--------------------------------------------------------|----------------------------------------|-------------|-----------|
| U.S. Space & Hone of Rocket Center. SPACE CAMP |                                                        |                                        |             | (EL)      |
|                                                | A<br>Home                                              | <b>≡</b><br>Registrations              | ♠<br>Alerts |           |
|                                                | Attending Jane Smith                                   |                                        |             | •         |
|                                                |                                                        | 240 days until event<br>Balance \$0.00 |             |           |
|                                                | 🛕 a                                                    | few items need your attention          |             |           |
|                                                | Space Academy - Expedition<br>5/1/2022 - 5/6/2022      | on 32 - Group Trainees                 |             |           |
|                                                | O Additional Questions                                 |                                        | 0           |           |
|                                                | 🐂 Merchandise                                          |                                        |             |           |
|                                                | Bunk1 Photo Options                                    |                                        |             |           |
|                                                | 🔐 Donate                                               |                                        |             |           |
|                                                | 🖨 Medical History                                      |                                        | A           |           |
|                                                | Terms and Conditions                                   | 5                                      | Ø           |           |
|                                                | 🖉 Forms                                                |                                        |             |           |
|                                                | Photo Upload Option                                    |                                        |             |           |
|                                                |                                                        | view all                               |             |           |
| + $\mathcal{P}$ Type here to search            | O 🖽 🔢                                                  | 9 🖪 🤻 🤌 🌘                              | •           | へ         |

Congratulations you have now completed registration, please discard the link you received from your group leader, as it is now no longer valid.

If you need to log back in, follow the steps below,

- Go to spacecamp.com
- Hover over, "Help"
- Hover over, "Registered Camper Portal"
- Click on, "Log In"

Please note, most questions will need to be directed to your Group Leader. We are happy to help you with registration and general questions, but your Group Leader will oversee collecting money, rooming, ensuring special needs are met etc.